#### Set up Jaspersoft Studio Professional

Prerequisites to setting up Jaspersoft Studio Professional:

- Installation of Tibco Jaspersoft Studio Professional 6.4.2.1; and
- Installation of the Jaspersoft Studio Professional License .

Before using Jaspersoft Studio Professional to create or design reports, you must perform the following tasks:

- 1. Create the database connection.
- 2. Create the JasperReports Server Repository connection.
- 3. Install an SSL certificate on the Jaspersoft Studio Professional application host.

Perform the above steps for every installation of Jaspersoft Studio Professional.

### Creating a User in JasperReports Server

To create a user on your JasperReports Server, set up the connection between Jaspersoft Studio Professional and the JasperReports Server.

#### To create a user on the JasperReports Server:

1. Open a browser and enter the following URL to launch the JasperReports Server in standalone mode.

http://:8480/jasperserver-pro/login.html

When the Jaspersoft login page appears, enter User ID sysadmin and Password agiliance.

- 2. Go to Manage > Users, then click Add User.
- 3. Enter the user information in the following fields: User name, User ID, Email, Password, and Confirm Password. Click Add User to.
- 4. Click Edit and scroll down to view the Roles Available section.
- 5. Click the **ROLE\_POWERUSER** role.
- 6. Click >> to move the role into the Role Assigned section, then click Save.

## **Database Configuration**

You must establish communication between Jaspersoft Studio Professional and the RiskVision database if they are not installed on the same host server.

### MySQL database:

Run the following MySQL command to provide access to the database server. By default, both the user name and password are "agiliance".

- > grant all on \*.\* to 'agiliance'@" identified by 'agiliance' with grant option;
- > grant all on \*.\* to 'root'@'' identified by 'agiliance' with grant option;
- > flush privileges;

# Oracle database:

- 1. Install and configure the Oracle Client version 12.2.0.1 then go to the <code>%ORACLE\_HOME%\app\network\admin directory</code> to open the <code>tnsnames.ora</code> file using a text editor.
- 2. Locate the database name used by the RiskVision Server and change the host to point the Oracle server.

To create a database connection and jasperreports server repository connection, see:

- Creating the Database Connection .
- Creating the JasperReports Server Repository Connection .